## 当日の受付方法のご案内

当日は, QR コードにて受付をいたします. 受付にて, スマホ/タブレット等の Web ブ ラウザ, あるいは, Peatix アプリ(無料)で QR コードをご提示いただきますようお 願いいたします.

## <Peatix アプリで QR コードを表示する方法>

- 1. App Store, または, Google Play から Peatix アプリをダウンロードしてください.
- インストールしたアプリを起動すると、トップ画面が表示されます.下方の「チ ケット」タブをタップしてください.
- 3. 「ログイン」をタップしてください.
- ログイン画面が表示されます.必ず、チケット申し込み時に利用したアカウント でログインしてください.
- 5. 申し込んだイベントが表示されるので,第39回日本生体磁気学会大会の「チケット表示」をタップしてください.

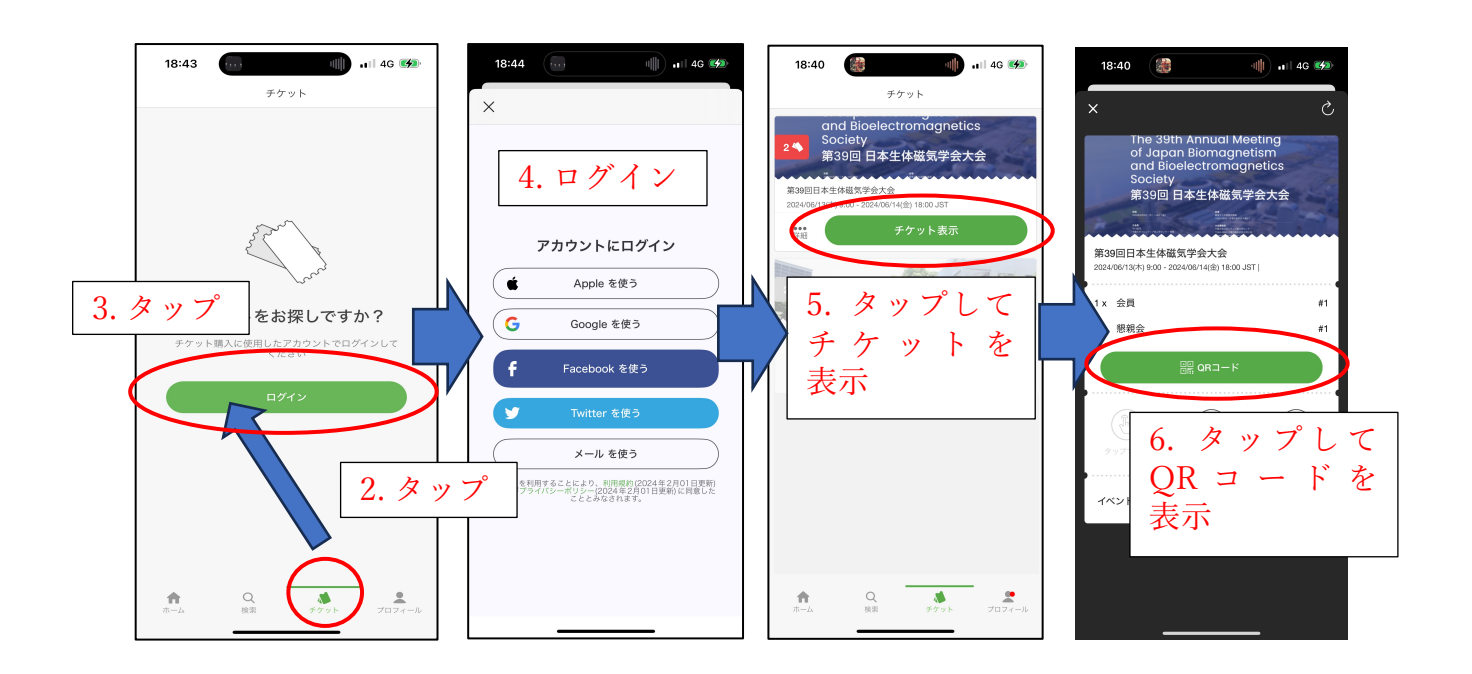

6.「QR コード」をタップして QR コードを表示してください. 下図のように, コードの下にお申し込み内容が表示されます.

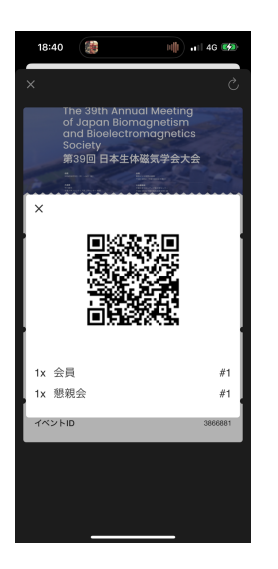

<スマートフォン/タブレットのブラウザで QR コードを表示する方法>

- 1. チケット画面 (https://peatix.com/dashboard) にアクセスしてください.
- 申し込み時に利用したアカウントでログインしてください(既にログインしている場合は3に進んでください).
- 3. 画面右上の「マイチケット/イベント」をタップしてください.
- 4. 第 39 回日本生体磁気学会大会の「チケット表示」をタップして, QR コードを表示してください.

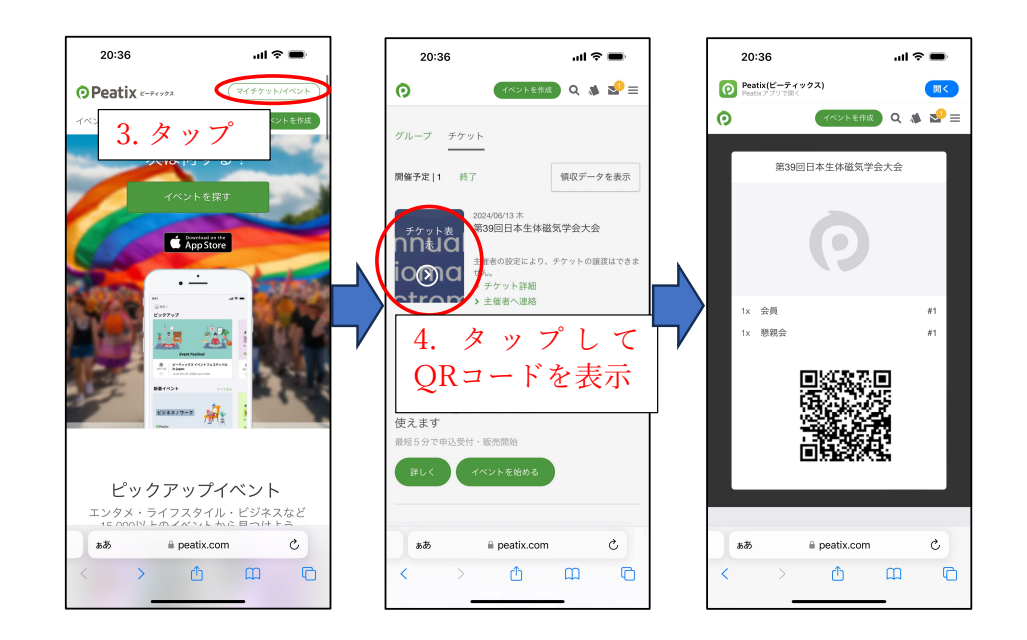